计算机等级考试二级VFP机试试题32 PDF转换可能丢失图片 或格式,建议阅读原文

https://www.100test.com/kao\_ti2020/136/2021\_2022\_E8\_AE\_A1\_ E7 AE 97 E6 9C BA E7 c97 136813.htm 第三十二套一、基 本操作题(共4小题,第1和2题是7分、第3和4题是8分)在考 生文件夹下完成如下操作:1.新建一个名称为"外汇数据"的数 据库。 2. 将自由表rate\_exchange和currency\_sl添加到数据库中 。 3. 通过"外币代码"字段为rate\_exchange 和currency\_sl 建立永 久联系(如果必要请建立相关索引)。4.打开表单文 件test form, 该表单的界面如下图所示, 请将标签"用户名"和 "口令"的字体都改为"黑体"。 本题主要考核点: 数据库的建 立、将自由表添加到数据库中、表索引的建立、表之间的永 久联系的建立等知识点本题解题思路: 第一步: 在Visual FoxPro主窗口中按下组合键Ctrl N,系统弹出"新建"对话框, 在文件类型中选择"数据库",点击"新建文件"按钮,在弹出的 对话框的"数据库名"处输入"外汇数据",单击保存按钮。 第二 步:打开考生文件夹下的"外汇数据"数据库。 第三步:打开 数据库菜单选择"添加表(A)",在弹出的"打开"对话框中,选 定考生文件夹下的 rate\_exchange表,再点击"确定"即可,这样 表rate\_exchange就添加到了"外汇数据"数据库中,用同样的方 法,将 currency\_sl表也添加到"外汇数据"数据库中。 第四步: 在数据库设计器中选中表rate\_exchange,在主菜单中选择"修 改(Y)", 弹出表设计器, 选择表设计器"索引"标签, 在索引名 列中填入"外币代码",在索引类型列中选择"主索引",在索引表 达式列中填入"外币代码",点击"确定"按钮,保存表结构,用 类似的方法,为currency\_sl表建立普通索引。第五步:在数

据库设计器中,选中rate\_exchange表中的索引"外币代码"并拖 动到表currency\_sl的"外币代码"的索引上并松开,这样两个表 之间就建立起了永久联系。第六步:打开考生文件夹下 的"test\_form"表单,按CTRL键选中标签"用户名"和"口令"后, 按鼠标右键,选择"属性(P)",在弹出的"属性"对话框中将标 签"用户名"和"口令"的"FontName"值置为"黑体",保存表单即 可。二、简单应用(2小题,每题20分,计40分)在考生文 件夹下完成如下简单应用:1.rate\_pro.prg中的程序功能是计算 出"林诗因"所持有的全部外币相当于人民币的价值数量

, summ中存放的是结果。注意:某种外币相当于人民币数量 的 计算公式:人民币价值数量=该种外币的"现钞买入价"\* 该 种外币"持有数量"。 请在指定位置修改程序的语句,不得增 加或删除程序行,请保存所做的修改。2.建立一个名 为menu rate的菜单,菜单中有两个菜单项"查询"和"退出"。 查询"项下中还有一个子菜单,子菜单有"日元"、"欧元"、"美 元"三个选项。 在"退出"菜单项下创建过程,该过程负责返回 系统菜单。 本题主要考核点: 文件菜单建立等知识点 本题解 题思路 第1题:本题是一个程序修改题,题中的第一个错误 是find for 姓名="林诗因",应改为loca for 姓名="林诗因";第 二个错误while not eof(),应改为do while not eof();第三个错 误是"summ=summ a[1]\*rate\_exchange.持有数量",应改 为summ=summ a[1] \*currency\_sl.持有数量。 第2题,本题的主 要考核点是菜单的建立。新建菜单可按下列步骤:选择"文 件"菜单中的"新建"命令,在"新建"对话框中选择"菜单",单 击"新建文件"按钮。在"新建菜单"对话框中选择"菜单"按钮, 调出"菜单设计器"。也可用CREATE MENU命令直接调出菜单

设计器。在菜单名称中填入"查询"、"退出","查询"结果为子 菜单,单击编辑;在子菜单的菜单名称中输入"日元"、"欧元" 、"美元","退出"结果为过程"SET SYSMENU TO DEFAULT" 。100Test 下载频道开通,各类考试题目直接下载。详细请访 问 www.100test.com